ジャパンナレッジ(JapanKowledge Lib)に学認からログインする手順

OPAC の「Web・DB クイックアクセス」または「データベース一覧」から、 医中誌 Web に接続 https://opac.dwc.doshisha.ac.jp/

1. [学認(GakuNin)でのご利用はこちら]をクリック

| JapanKnowledge Lib                              | 田本臻 ENGLISH                                                                                           |
|-------------------------------------------------|----------------------------------------------------------------------------------------------------|
| ジャパンナレッジ ログイン                                   |                                                                                                    |
| 397.7169                                        | ΦΠΙΟ         //C7/F         N         //C7/F         N         //S00000000000000000000000000000000000 |
| @2001-2023 NetAdvance Inc. All rights reserved. |                                                                                                    |

- 2. 所属機関の選択
- リストから探すか、直接「同志社女子大学」と入力し、「選択」

| JapanKnowledge Lib                                                                   |  |
|--------------------------------------------------------------------------------------|--|
| ジャパンナレッジ ログイン(学姿(GakuNin))                                                           |  |
| 所属する機関を選択してください<br>RS=<br>RS=<br>日本社女子大学<br>日本社女子大学<br>日本社女子大学<br>日本社女子大学<br>日本社女子大学 |  |
| 02001-2023 NedAlvance Inc. All rights reserved.                                      |  |

## 3. 本学のユーザ ID とパスワードを入力し、サインイン

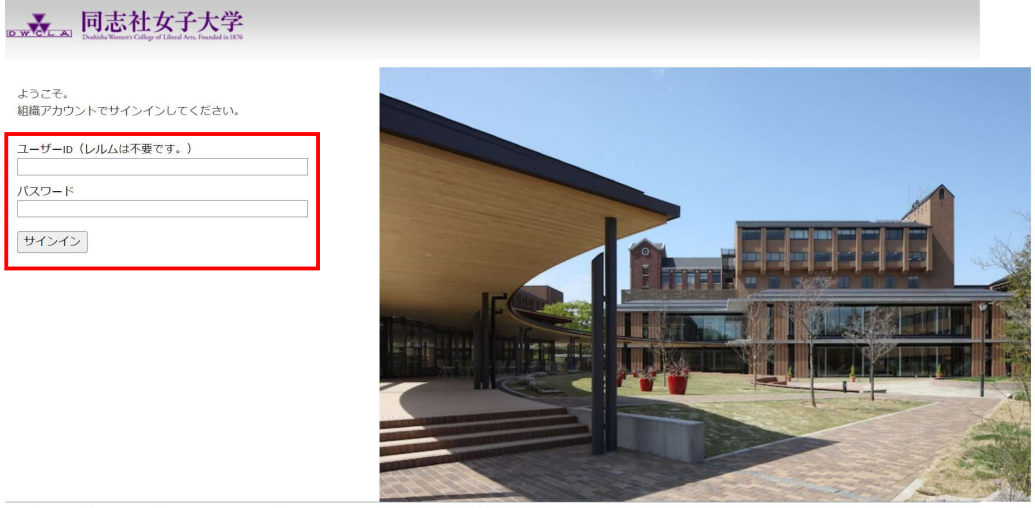

本製品は、F5 Networksからライセンスが付与されています。© 1999-2019 F5 Networks. すべての内容は各国の著作権法並びに国際条約により保護されています。

多要素認証(MFA)※が併用となりますので、承認してください。 ※情報教育環境ガイドブック ViVIT 参照

## 4. ログイン成功

|             | Japan Knowledge Lib                                                                                                    | コンテンツ 使い方/10ポート (ガイド) Eng (1972)ト                                                                                                    |
|-------------|----------------------------------------------------------------------------------------------------|----------------------------------------------------------------------------------------------------|
|             | 基本投票 詳細(細別)検索 本種                                                                                                    |                                                                                                    |
|             | 見出し >                                                                                                    | #素 □ Jレーズ除き                                                                                                    |
|             |                                                                                                    |                                                                                                    |
|             |                                                                                                    | 8655718 牛 スニパット 記述実現 マ 20年 マ                                                                                                    |
|             |                                                                                                    | 1. *7*4年不常*に構える選券界 - 九月決算・トップ人事のクラフオモテ - (1973年11月10日)<br>東和軍事5 (84-34)100-1033)<br>演判事業経営業 急い71日 (2018年11日10日) インタビュー新行型の4 (第2)2年 日本経営 |
|             | D+61 (2000) Y                                                                                                    |                                                                                                    |
|             | 122 · 456 (25992) V                                                                                                    |                                                                                                    |
|             | P28 223334 V                                                                                                    | 2. "21世紀の巨人"ドイツの東顔 日本が"片根い"を続ける国 (1883年12月26日)                                                                                          |
|             | ∃−                                                                                                    | 他对联络 6 相约-中时(1004-1999)                                                                                                    |
|             | *797812 102278 V                                                                                                    | 通刊兼评程序第5187号 「動會特大号」 基础学                                                                                                    |
|             | 用品・編編 (17733) ▼ 321(世紀めびして*(1960年1月11日)<br>人名・文化・奇状 (1960年1月11日) 人名・文化・奇状 (1960年1月11日)                                                                                                    | 3. "21世紀めざして" (1969年1月11日) 東洋経済 5 第43-50(1963-1943)                                                                                     |
|             |                                                                                                    | 编刊第3年29年第5460号(新曾符入号)(1881年441月11日)                                                                                                    |
|             | 自然47 S2131 平                                                                                                    | 4. *70年代われらの基本機器 (1970年1月3日) 東洋経済 5 昭43-68(1988-1983)                                                                                   |
|             | 건승위후· (5) (22798) · · · · · · · · · · · · · · · · · · ·                                                                                                    | 通利東洋經濟黨3312号(東市明大号)(昭和45年1月3日)                                                                                                    |
|             | 27 JPA 57N Y                                                                                                    | 6. "Blood Debt" Incident 【シンガボール直張問題】 Encyclosefia of Japan                                                                             |
|             | ●書・日本文字 (524638) ▼                                                                                                    | Controversy that developed from the discovery in February 1962 of mass graves of                                                        |
|             | JKBooks                                                                                                    | 6. "C" sliding osteotomy EFERING                                                                                                    |
|             | 太陽 (日本近代文学館) (80783) マ                                                                                                    | こそ主人ライド青いら町(17時間2000年20時にして、時間下時間に回転外から行る<br>う下環骨切り術)                                                                                   |
|             | 文书叠考明 (四本)(代文学物) (1816) 平                                                                                                    | T Schinger threading                                                                                                    |
|             | 10万分别题 (日本近代文学編) (888) · · · ·                                                                                                    | "化学的" 甲状腺切除(法) (抗甲状腺素によって甲状腺瘍酸を低下させること)                                                                                                 |
|             | の水道家屋橋を「日本の水文学校」 (8)20、東                                                                                                    | 8 78% time cholinasterase                                                                                                    |
|             | ROFS (MMG)                                                                                                    | 'e'(赤血球)型コリンエステラーゼ (+acetylcholinesterase)                                                                                              |
| STRATE VICE | 2727527 (T. 18. 18.4) (2016) W                                                                                                    | 9. "In bacca al luno!" "Creni (il luno)"                                                                                                |
|             | EXTERNAL ASSAULT: A CONTRACT OF A CONTRACT OF A CONTRACT O | (試験を受ける人、冒険や舞台に出る人に) 「うまく行きますように」「うまくやるぞ」、「がんば                                                                                          |
|             |                                                                                                    | って」「ガルばるそ」…                                                                                                    |
|             | Tord287-7712X (305469) ▼                                                                                                    | 10. "intelligent" buildings 【インテリジェントビルディング】 Encyclopedia of Japan                                                                      |
|             | N.X.68812812 9012 9                                                                                                    | The concept of the "intelligent" or "smart" building-an ultramodem office build                                                         |
|             | 人和希望 (45695) 平                                                                                                    | 11. "Japan money" [ジャパンマネー] Encyclosette of Japan                                                                                       |
|             | The ORIENTAL ECONOMIST (82558) V                                                                                                    | A voguish Japanese-English term commonly used by the Japanese media to indicate                                                         |
|             | 道文シリーズ (41645) マ                                                                                                    | 12. "s"-týpe cholinésterase 医半带结杆菌                                                                                                    |
|             | in the Training of the Section of the Section of th |                                                                                                    |

利用終了時はログアウトしてください。